### **Cherry Fever Slot Machine**

### **General Information:**

Cherry Fever video slot machine is shareware. You have the right to evaluate this software for thirty (30) days from the date of first use. After thirty (30) days you must register this program or discontinue use of the program. You can register by sending the <u>Registration Form</u> included in this document along with the registration fee to :

Lampron Software 52 White St. Watertown, CT 06795

Registration of Cherry Fever gives you the legal right to use the program beyond the thirty (30) day evaluation period. You will also receive the latest registered version of the program and may be eligible for certain other benefits.

You may copy this program onto a computer to be used and you may make back-up copies for the sole purpose of protecting the software from loss.

You may distribute this program provided that all the files are included in their original and unmodified format. No fee, other than reasonable handling, packaging and media fees, may be charged for distribution of this software. This program may also be distributed via any BBS, WWW site, Internet or other online services.

<u>How to Play</u> <u>Payoff Rules</u> <u>Menus Options</u>

<u>Registration Form</u> <u>Licence Agreement</u> <u>Warranty Disclaimer</u>

## How to Play

Click on an area of the slot machine to get information.

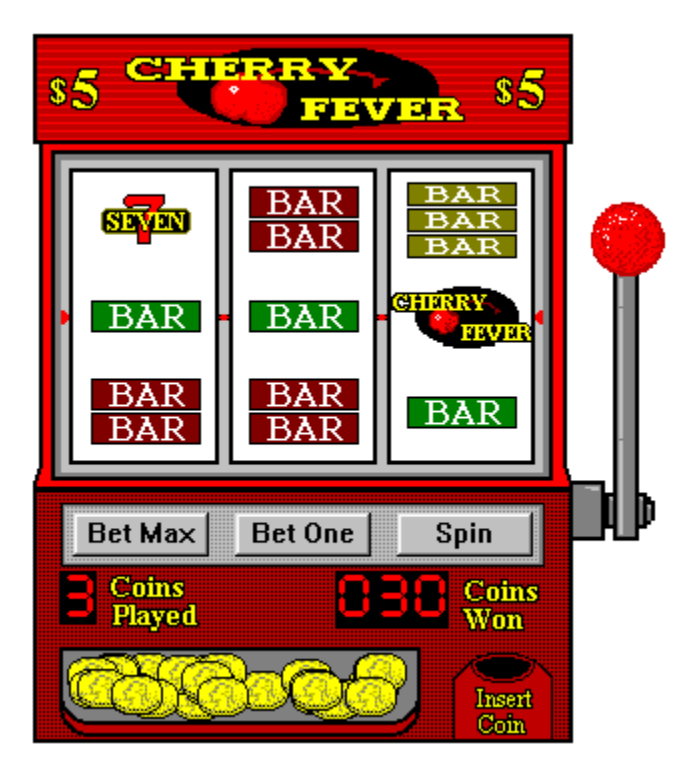

<u>Payoff Rules</u> <u>Menus Optoins</u> <u>Registration Form</u>

## Menu Options

### Game Menu

**New** - Starts a new game.

**Save** - Saves the current game.

Restore - Restores a saved game. (Available in registered version only)

Exit - Exits the game.

### **Options Menu**

**1-100** - Choose the dollar value of the machine.

**Sound** - Toggles the sound on and off.

 $\underline{\textbf{Speed}}$  - Sets the speed of the machine.

<u>How to Play</u> <u>Payoff Rules</u> <u>Registration Form</u>

### Payoff Rules

The payoff for a winning combination is shown on the chart below.

All payoffs are given in coins. The actual dollar amount will change depending on the dollar value of the machine. During play, the dollar amount will be displayed on the status bar at the bottom of the screen when a winning combination occurs.

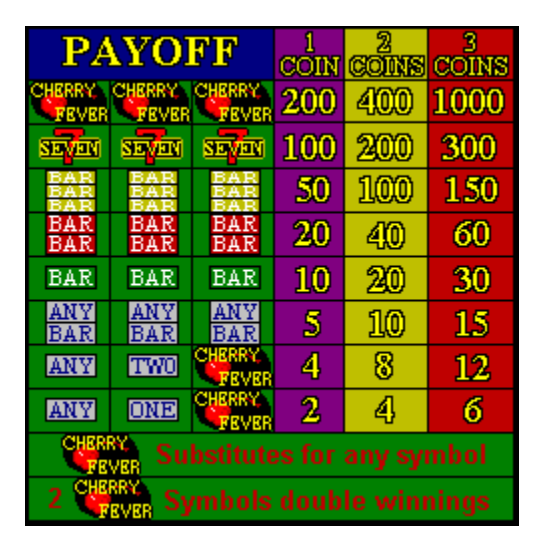

<u>How to Play</u> <u>Menu Options</u> <u>Registration Form</u>

<u>Coins Played</u> The *Coins Played* display shows the number of coins deposited.

Spin Button The Spin button spins the wheels.

Bet One Button The Bet One button will deposit one coin.

<u>Slot Display</u> This is the slot display. When the arm is pulled or the spin button is pushed they will spin. If they stop in a combination shown on the payoff wheel you win.

Bet Max Button The Bet Max button will deposit three coins and spin the wheels.

<u>Coins Won</u> The *Coins Won* display shows the number of coins won on the last turn.

Insert Coin Slot Click on the Insert Coin Slot with the left mouse button to deposit one coin. It is the same as the Bet One button.

### Speed Setting

The speed setting allows the spinning speed of the slot machine barrels to be adjusted. The first time Cherry Fever is run it will automatically select a speed setting based on the computers performance.

The speed setting can be manually adjusted for personal preference, however, this feature should be used with caution. Too high of a setting can cause the computer to appear to "lock up" because the barrels are spinning so slowly.

<u>How to Play</u> <u>Payoff Rules</u> <u>Registration Form</u>

The Arm Click on the Arm with the left mouse button to spin the wheels. It is the same as the Spin button.

Dollar Value The machines dollar value. This can be changed using the optoins menu.

<u>Coin Tray</u> This is the tray that catches the coins when you win.

### **Cherry Fever Liscense Agreement**

Cherry Fever video slot machine is shareware. You have the right to evaluate this software for thirty (30) days from the date of first use. After thirty (30) days you must register this program or discontinue use of the program. You can register by sending the <u>Registration Form</u> included in this document along with the registration fee to :

Lampron Software 52 White St. Watertown, CT 06795

Registration of Cherry Fever gives you the legal right to use the program beyond the thirty (30) day evaluation period. You will also recieve the latest registered version of the program and may be eligible for certian other benefits.

You may copy this program onto a computer to be used and you may make back-up copies for the sole purpose of protecting the software from loss.

You may distribute this program provided that all the files are included in their original and unmodified format. No fee, other than reasonable handling, packaging and media fees, may be charged for distribution of this software. This program may also be distributed via any BBS, WWW site, internet or other online services.

<u>Registration Form</u> <u>Warranty Disclaimer</u>

### Warranty Disclaimer

THIS SOFTWARE IS SOLD "AS IS" AND WITHOUT WARRENTIES AS TO PERFORMANCE OF MERCHANTABILITY OR ANY OTHER WARRANTIES WETHER EXPRESSED OR IMPLIED. NO WARRANTIES OF FITNESS FOR A PARTICULAR PURPOSE IS OFFERED. THE USER ASSUMES THE ENTIRE RISK OF USING THE PROGRAM. IN NO EVENT WILL THE SELLER BE LIABLE FOR ANY INCIDENTAL OR CONSEQUENTIAL DAMAGES ARISING FROM THE USE OR INABILITY TO USE THIS PROGRAM.

Note: All prices, terms and conditions are subject to change without notice.

<u>Registration Form</u> <u>Liscense Agreement</u>

## **Cherry Fever Registration**

# PLEASE PRINT AND USE THIS FORM OR SEND THE FOLLOWING INFORMATION ALONG WITH THE REGISTRATION FEE OF \$12.95 TO:

Lampron Software 52 White ST. Watertown, CT 06795

The latest registered version of this program will be mailed to you on 3.5" floppy disk.

| NAME                                         |                                  |
|----------------------------------------------|----------------------------------|
| STREET                                       |                                  |
| CITY/STATE                                   | ZIP                              |
|                                              |                                  |
| <u>Optional</u>                              |                                  |
| Do you wish to be on a mailing list for futu | re products and upgrades? Yes No |
| Would you prefer E-mail or Postal mail       | ?                                |
| Your E-mail address                          |                                  |
| Where did you get this product?              |                                  |
|                                              |                                  |
| THANK YOU FOR SUPPORTING SHARE               |                                  |

PLEASE FEEL FREE TO SEND ANY COMMENTS OR QUESTIONS TO: RAYMON1070@AOL.COM

CFS200067